# Dansk Kabel TV

### Opsætning

Trådløs/WiFi Windows Phone

Dansk Kabel TV A/S www.danskkabeltv.dk 1

2

3

# Dansk Kabel TV

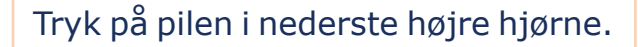

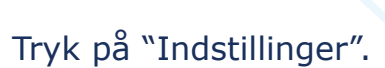

Tryk på "Wi-Fi".

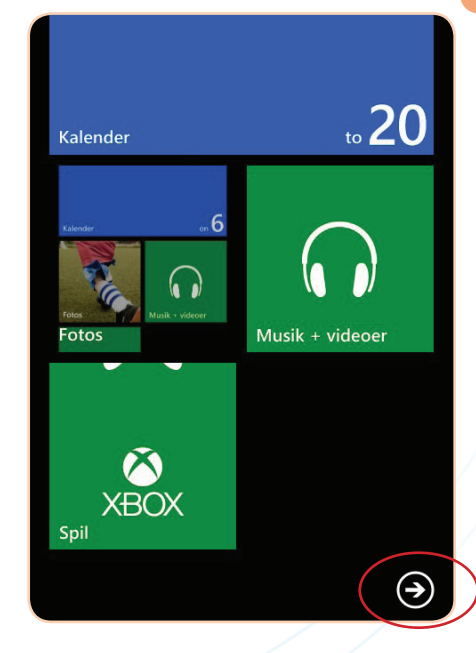

| $\oslash$ | $\odot$   | Alarmer             |
|-----------|-----------|---------------------|
|           |           | Angry Birds Roost   |
|           | *         | App Highlights      |
|           |           | Beskeder            |
|           | $\square$ | Dansk Kabel TV Mail |
|           | 6         | Data Sense          |
|           | 0         | Fotos               |
| (         | ?         | Hjælp + tips        |
|           | **        | Indstillingor       |

#### system applika

ringetoner + lyde <sub>Nokia Tune</sub>

tema <sup>koboltblå</sup>

mail + konti konfigurer mail, kontakter, Facebook og andet

internetdeling <sup>slået fra</sup>

låseskærm timeout for skærm: 1 minu

Wi-Fi slået til 4

5

6

## Dansk Kabel TV

Find dit netværks SSID i listen, og tryk på det.

SSID finder du på din router.

Sørg for WiFi-netværk er "Til".

Find netværksnøglen/WPA-Key'en, til dit trådløse netværk, og indtast denne.

Netværksnøglen/WPA-Key'en finder du på din router.

Når netværksnøglen/WPA-Key'en er indtastet korrekt, tryk på "Udført".

OBS. på store & små bogstaver.

| indstillinger<br>Wi-Fi                                         |                              |  |  |  |  |
|----------------------------------------------------------------|------------------------------|--|--|--|--|
| wi-Fi<br>Til                                                   | -netværk                     |  |  |  |  |
| 17.                                                            | NETGEAR84<br>sikker          |  |  |  |  |
| ſ.                                                             | DKTV-GUEST                   |  |  |  |  |
|                                                                | tdk-net<br><sup>sikker</sup> |  |  |  |  |
| (c.                                                            | TDC<br><sup>åben</sup>       |  |  |  |  |
| (k                                                             | HomeBox-8262                 |  |  |  |  |
|                                                                |                              |  |  |  |  |
| LOG PÅ                                                         |                              |  |  |  |  |
| Opretter forbindelse til det sikre Wi-Fi-netværk<br>NETGEAR84. |                              |  |  |  |  |
| Adgangskode                                                    |                              |  |  |  |  |
|                                                                |                              |  |  |  |  |

Vis adgangskode w u 0 q e t у р d f h j k а s g æ  $\mathbf{\uparrow}$ b  $\langle \mathbf{x} \rangle$ х С v m mellemrum &123 DAN

| Opretter forbindelse til det sikre Wi-Fi-netværk<br>NETGEAR84. |          |  |  |  |  |  |
|----------------------------------------------------------------|----------|--|--|--|--|--|
| Adgangskode                                                    |          |  |  |  |  |  |
| •••••                                                          |          |  |  |  |  |  |
|                                                                |          |  |  |  |  |  |
|                                                                |          |  |  |  |  |  |
|                                                                |          |  |  |  |  |  |
|                                                                |          |  |  |  |  |  |
|                                                                |          |  |  |  |  |  |
|                                                                |          |  |  |  |  |  |
|                                                                |          |  |  |  |  |  |
|                                                                |          |  |  |  |  |  |
|                                                                |          |  |  |  |  |  |
|                                                                |          |  |  |  |  |  |
|                                                                |          |  |  |  |  |  |
| udført                                                         | annuller |  |  |  |  |  |

7

## Dansk Kabel TV

Når der står "Tilsluttet" ud for det valgte netværksnavn/SSID, er du forbundet trådløst.

| W            | /i-Fi                  |  |
|--------------|------------------------|--|
| wi-Fi<br>Til | -netværk               |  |
| ll.          | NETGEAR84              |  |
| ll.          | DKTV-GUEST             |  |
| (c.          | tdk-net                |  |
| (c.          | TDC<br><sup>åben</sup> |  |
|              | HomeBox-8262           |  |
| (c.          | HomeBox-97F1           |  |

Din trådløse forbindelse er nu sat op. Test evt. din opsætning ved at tilgå en hjemmeside.

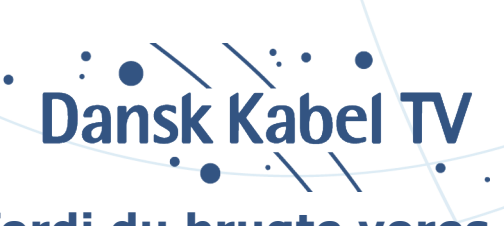

## Tak fordi du brugte vores guide

Dansk Kabel TV A/S www.danskkabeltv.dk